## Инструкция для участников XXVIII Мастерской Б.М. Неменского

На портале <u>http://konkurs.shkola-nemenskogo.ru/</u> всем участникам были подготовлены сертификаты.

Чтобы скачать сертификат нужно:

- 1. Авторизоваться на портале (вход в личный кабинет)
- 2. Найти свой регистрационный номер: можно в почте поиск по адресу info@cnho.shkola-nemenskogo.ru, можно найти себя в справочнике "Регистрация участников справочник для тех, кто зарегистрировался на портале http://konkurs.shkola-nemenskogo.ru/ " по фамилии или имени в зависимости от того, как были указана ФИО при регистрации на портале. Если вы себя не нашли, то нужно написать на эл.адрес <u>cnho@mosmetod.ru</u>
- 3. Перейти во вкладку "СЕРТИФИКАТЫ" (вкладка доступна только авторизованным участникам, см. пункт 1)
- 4. Выбрать из выпадающего списка нужное мероприятие, вставить номер в строку
- Далее программа выведет вас на окно, где нужно будет проверить и уточнить ваши данные: ФИО, должность и образовательную организацию
- 6. Нажать кнопку "Получить документ", программа сформирует ваш сертификат в формате JPG